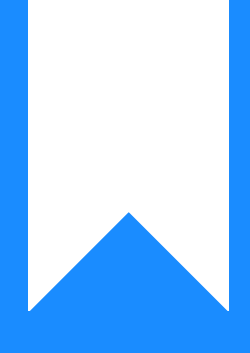

Osprey Approach: Removing watermarks from merged documents

This help guide was last updated on Dec 29th, 2023

The latest version is always online at https://support.ospreyapproach.com/?p=23303

Click here for a printer-friendly version

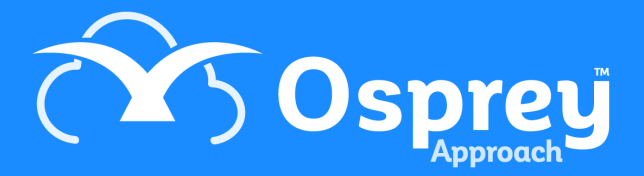

When your letter templates are set up with a watermark on them, the watermark is also merged into the document when you produce the letter on a client matter.

When you try to remove the watermark from the merged document, you may find that simply using Word's Design menu > Remove Watermark option does not work. To get around this problem you can follow the steps below.

Watermarks are stored within the header of Word documents. Check the document out in the usual way. Double click on the header section of your document:

| Oppey Approach Case Management – O X |                 |                                                                                             |      |            |           |                |           |                    |                  |                                                |              |         |
|--------------------------------------|-----------------|---------------------------------------------------------------------------------------------|------|------------|-----------|----------------|-----------|--------------------|------------------|------------------------------------------------|--------------|---------|
| =                                    |                 | Today's Units: 0<br>Today's Time: 00h:00m<br>Today's Value: £0.00                           |      |            |           | Global search  |           |                    | C                | λ                                              |              | 8       |
| សិ                                   | Home            | Workflow Status Bar                                                                         |      |            |           |                |           |                    |                  |                                                |              | ĺ       |
| æ                                    | Client/Matter   | Case Management - JON002/31 (Jones A Alan/Will - Alan Jones) FE: AEH WT: FW_WIL             |      |            |           |                |           |                    |                  |                                                |              |         |
| Ē                                    | Case Management | A Change Client/Matter 🖂 Email A Conflict of Interest A Enable Client Web Access 🗍 Send SMS |      |            |           |                |           |                    |                  |                                                |              |         |
| Ĩ                                    | Client Ledgers  | + Add Document + Add Note 🖉 Request Signature (DocuSign)                                    |      |            |           |                |           |                    |                  |                                                |              | ৭ 🔳     |
| *                                    | Contacts        | 🕘 In Tray Items                                                                             | TYPE | REF NUMBER | CLIENT NO | CLIENT SURNAME | MATTER NO | MATTER DESCRIPTION | RETENTION PERIOD | DETAILS                                        | CREATED DATE | CREATED |
| m                                    | Organisations   | Signature Requests                                                                          | _    | 1266       | JON002    | Jones          | 31        | Will - Alan Jones  |                  | Will with watermark                            | 11/09/2020   | supervi |
| 1991                                 | Organisations   | ✓                                                                                           |      | 1263       | JON002    | Jones          | 31        | Will - Alan Jones  |                  | FW_WIL Client file closing letter              | 10/09/2020   | Supervi |
|                                      | Case Bundle     | > 🗋 Contracts                                                                               |      | 1262       | JON002    | Jones          | 31        | Will - Alan Jones  |                  | FW_WIL Client - enc. draft Will for approval   | 10/09/2020   | Supervi |
| ē                                    | Packages        | Draft Completions     emails                                                                |      | 1261       | JON002    | Jones          | 31        | Will - Alan Jones  |                  | FW_WIL Invoice Template                        | 10/09/2020   | Supervi |
|                                      |                 | letters to client                                                                           |      | 1260       | JON002    | Jones          | 31        | Will - Alan Jones  |                  | Will template FW_WIL                           | 10/09/2020   | Supervi |
| $\bigcirc$                           | Time Recording  |                                                                                             |      | 1259       | JON002    | Jones          | 31        | Will - Alan Jones  |                  | Doctor capacity assessment client 1            | 10/09/2020   | Supervi |
|                                      |                 |                                                                                             |      | 1258       | JON002    | Jones          | 31        | Will - Alan Jones  |                  | FW_WIL Client Care Letter - Single Will        | 10/09/2020   | Supervi |
|                                      |                 |                                                                                             |      | 1257       | JON002    | Jones          | 31        | Will - Alan Jones  |                  | Confirmation of new Questionnaire email failed | 10/09/2020   | Supervi |
|                                      |                 |                                                                                             |      | 1256       | JON002    | Jones          | 31        | Will - Alan Jones  |                  | Client re. questionnaire completion            | 10/09/2020   | Supervi |
|                                      |                 |                                                                                             |      | 1255       | JON002    | Jones          | 31        | Will - Alan Jones  |                  | Web Questionnaire Tick List FW_WIL             | 10/09/2020   | Supervi |
|                                      |                 |                                                                                             |      | 1193       | JON002    | Jones          | 31        | Will - Alan Jones  |                  | Client re. questionnaire completion FW_WIL     | 21/07/2020   | supervi |
|                                      |                 |                                                                                             |      | 1192       | JON002    | Jones          | 31        | Will - Alan Jones  |                  | Web Questionnaire Tick List FW_WIL             | 21/07/2020   | supervi |
|                                      |                 |                                                                                             |      | 834        | JON002    | Jones          | 31        | Will - Alan Jones  |                  | Web Questionnaire Tick List FW_WIL             | 09/04/2020   | Alexh   |
| 0                                    | Help            |                                                                                             |      |            |           |                |           |                    |                  |                                                |              |         |

Now, with the header still selected, double click the watermark until you can see its border. Press the Delete key on your keyboard:

| AutoSave 💽 🗐 🏷 👋 🗮 🔻                      | tmp82C - Compatibility Mode - Saved +                                                                                                    | D Search                                                                                               | Mitzi Broom MB 🖬 — 🗗 🗙 |
|-------------------------------------------|----------------------------------------------------------------------------------------------------|----------------------------------------------------------------------------------------------------|------------------------|
| File Home Insert Design Layout References | Mailings         Review         View         Developer         Forms         Help           Image: Constraint of the state of the state of the st | Osprey TM Header & Footer  Header from Top: 1.25 cm  Footer from Bottom: 1.25 cm  Insert Alignment Tab | 년 Share 🖓 Comments     |
|                                           | President i Options                                                                                                    | THE LAST WILL AND TESTAMENT OF<br>ALAN JONES                                                           |                        |

If your document is set up to have Different First Page/Different Odd and Even Pages, you may need to repeat this step on the next page.

Close your document and check it back in again.